# We make it easy with **Member Web** on eyemed.com

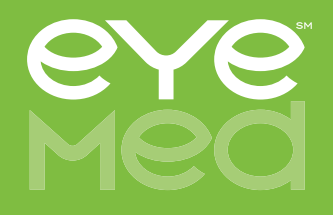

#### Step 1

Visit eyemed.com and click on Member Login.

#### If you're a new Welcome back. Please login below Member Login user, click on create If you're starting a new plan period, you may need to register as a new user an account \*If you registered after Dec 8, 2013 your user ID is your e-mail address. you created your own user ID during registration. Still need help? Click Manage your account, check on claims and more. New User? User ID/E-mail Address Forgot User ID Getting set up is quick and easy! Just create an account and you Password Forgot Password can Check your claim status Print your member ID card Review your benefit details And more!

If you're an existing user, welcome back!

Just log in with your username and password.

Step 2

## Step 3

New users will need to create an account using your member ID or the last four digits of your social security number\*. You'll then receive a registration email in your inbox to confirm your account.

| Register for an Accou        | Help                                         |                                                          |
|------------------------------|----------------------------------------------|----------------------------------------------------------|
| irst Name 🕐                  | Last Name                                    |                                                          |
| Date of Birth (mm/dd/yyyy) ⑦ |                                              |                                                          |
| ast 4 Digits of SSN ⑦        | Member ID ⑦<br>OR                            | ]                                                        |
| Cancel Next                  |                                              |                                                          |
| Need Assistance?             | Visit our <u>Help &amp; Resources</u> pages. | Call us at <b>1.866.939.3633</b>                         |
| G                            |                                              | Mon-Sat 7:30AM to 11:00PM ET<br>Sun 11:00AM to 8:00PM ET |

\*The use of either your SSN # or Member ID is determined by how your benefit administrator registered you in the system.

### Step 4

After registration, you'll be able to set up your new account. Enter your email and desired password. Passwords must be a minimum of 8 characters, include at least 1 uppercase and 1 lowercase letter and a number or special character. Confirm your password and hit register for instant access.

| E-mail Address ②                                      |   |
|-------------------------------------------------------|---|
|                                                       | ] |
| Confirm E-mail Address                                | _ |
|                                                       |   |
| Password ②                                            |   |
|                                                       |   |
| Password Requirements:                                |   |
| <ul> <li>Passwords MUST be a minimum of 8</li> </ul>  |   |
| characters and a maximum of 32.                       |   |
| <ul> <li>Passwords MUST include at least 1</li> </ul> |   |
| Uppercase letter and 1 lowercase                      |   |
| letter.                                               |   |
| number or a special character lise                    |   |
| special characters: ! @ # \$ % & * +                  |   |
| Confirm Password                                      |   |
|                                                       |   |

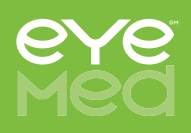

#### Step 5

Once your profile is all set up, you can manage your profile at any time from the Manage Profile link at the top right of the page.

#### Within Manage Profile, you can:

- Choose to go paperless and receive communications electronically.
- Opt into emails on your vision benefits and vision wellness.
- Change your password.
- Update your email address.
- When you're finished, be sure to click Update.

| ¢                   | Go Green.<br>Go Paperless.                                                                                                    |
|---------------------|----------------------------------------------------------------------------------------------------|
| Redi<br>com<br>sele | uce your environmental impact by signing up to receive<br>munications from us electronically. Place a checkmark to<br>ct the option; remove the checkmark to deselect it. |
| <b>V</b>            | Yes, I'd like to receive my EOBs electronically. By<br>checking this option you are requesting to NOT receive<br>paper-based EOBs anymore.                                |
| <b>V</b>            | Yes, I'd like to receive information regarding my<br>vision care benefits and vision wellness via email.<br>We will never sell your email address to a third party.       |
|                     | By selecting "Yes" I have read and agree<br>with the Terms and Conditions.                                                                                                |

#### Log in at any time to:

- View your benefit details.
- Verify your eligibility.
- Check claim status.
- Print replacement ID cards
- Locate a provider
- Schedule an appointment online at participating in-network providers
- View health and wellness information

| Vision Care<br>Services                                                                                                    | In-Network<br>Member Cost                                                                                                    |
|----------------------------------------------------------------------------------------------------|----------------------------------------------------------------------------------------------------|
| Exam With Dilation as Necessary                                                                                                    | S0 Copay                                                                                                    |
| Contact Lens Fit and Follow-Up                                                                                                    |                                                                                                    |
| Standard Contact Lens Fit & Follow-Up<br>Premium Contact Lens Fit & Follow-Up                                                                                                    | \$0 copay paid in full and two follow up visits<br>\$0 copay. 10% off retail price, then apply \$40 allowance                          |
| Frames                                                                                                    | \$0 Copay: \$150 allowance: 80% of charge over \$150                                                                                   |
| Standard Plastic Lenses<br>Single Vision<br>Bifocal<br>Trifacal<br>Standard Progressive Lens<br>Premium Progressive Lens<br>Lenticular                                                                                                    | S10 Copay<br>S10 Copay<br>S10 Copay<br>S10 Copay<br>S10 Copay<br>S10 Copay<br>S10 Copay                                                |
| Lens Options (you by the member and assets to the tail<br>VV Threatment<br>That (Solid and Gradient)<br>Standard Polycarbonate<br>Standard Polycarbonate<br>Standard Polycarbonate<br>Standard Polycarbonate<br>Standard Anti-Potfective Coating<br>Polarized<br>Other Add-Ons and Services | sappice of the woll<br>S0<br>S0<br>S0<br>S0<br>S0<br>S0<br>S0<br>S0<br>S0<br>S0<br>S0<br>S0<br>S0                                      |
| Contact Lenses<br>Conventional<br>Disposable<br>Medically Necessary                                                                                                    | \$0 Capay; \$150 allowance: B5K of charge over \$150<br>\$0 Capay; \$150 allowance: plus balance over \$150<br>\$0 Capay; Paid in Full |

# Visit eyemed.com today

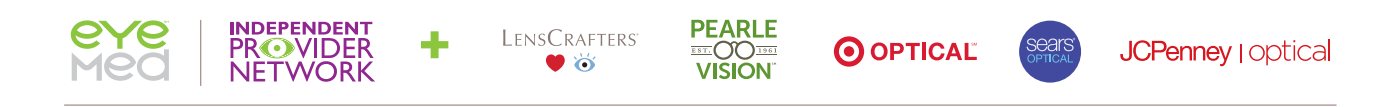

The biggest network and the most choice. Because more is more.